#### NYS Office of the State Comptroller Division of Local Government and School Accountability

Office of the New York State Comptroller NYS Comptroller Thomas P. DiNapoli

**Online Services** 

This guide provides step-by-step instructions for the following topics:

- ACTIVATING YOUR ONLINE SERVICES ACCOUNT (Page 2)
- ADDRESSING PASSWORD ISSUES (Page 9)

ALL LINKS, USERNAMES, AND OTHER INFORMATION WITHIN THIS GUIDE ARE FOR DEMONSTRATION PURPOSES ONLY. THIS GUIDE DOES NOT CONTAIN ANY OF YOUR PERSONAL INFORMATION. YOUR ENROLLMENT INFORMATION WILL BE EMAILED TO YOU SEPARATELY.

The Office of the State Comptroller (OSC) has created an account for you to access OSC's "Online Services" portal, from which one can access various reporting systems. This guide shows you how to activate your account in Online Services and how to address password issues.

**Step 1**: Once your account has been created, you must activate it before you can access any Online Services application. You will receive two automated emails from Online Services Identity and Access Management (IAM). One email will contain your username and the other a temporary password. The password is valid for one year. If you need assistance with a password reset, you will need to contact the Local Government Help Desk at 866-321-8503 Option 1.

| New York State Comptoller<br>THOMAS P. DINAPOLI                                                                                                    |
|----------------------------------------------------------------------------------------------------|
| Online Services                                                                                                    |
| A user account has been created for you by                                                                                                    |
| Your user Id is:                                                                                                    |
| After you establish your password and complete the enrollment process, you will be authorized to use our Online Services.                                                                                                    |
| You will receive a separate email communication explaining how to establish your password and complete the enrollment process.                                                                                                    |
| If you have any problems or questions, please contact the person in your organization who created your account, if applicable, or contact OSC by clicking https://osc.ny.gov/portal/contact.htm for detailed contact information. |
| Please do not "Reply" directly to this automatically generated message.<br>For contact information, click https://osc.ny.gov/portal/contact.htm                                                                                   |
|                                                                                                    |

| New York State Comptroller<br>THOMAS P. DINAPOLI                                                                                                    |
|----------------------------------------------------------------------------------------------------|
| Online Services                                                                                                    |
| A user account has been created for you by and a for New York State Office of the State Comptroller to allow you to access the Office of the New York State Comptroller Online Services.                               |
| Your temporary password is: 4RjihHkl                                                                                                    |
| This temporary password will expire on 05/22/2025.                                                                                                    |
| To use the Office of the New York State Comptroller Online Services, please login with your user Id and the temporary password provided and you will be asked to change your password at the following secure website: |
| https://onlineservices-test.osc.state.ny.us/Enrollment/protected/                                                                                                    |
| If you have any problems or questions, please contact us by clicking https://osc.ny.gov/portal/contact.htm for detailed contact information.                                                                           |
| Please do not "Reply" directly to this automatically generated message.<br>For contact information, click https://osc.ny.gov/portal/contact.htm                                                                        |

**Step 2**: Once you have reached the login page, log in with your username and temporary password.

| Office of the New York State Comptroller<br>NYS Comptroller Thomas P. DiNapoli |                                                                                                    |                             |
|--------------------------------------------------------------------------------|----------------------------------------------------------------------------------------------------|-----------------------------|
| Online Services                                                                |                                                                                                    |                             |
| Online Services                                                                |                                                                                                    |                             |
| Login                                                                          |                                                                                                    | Announcements               |
| User ID * municipaluser Password * Description:                                | <ul> <li>Help Topics</li> <li>Need an account ?<br/>Learn more about our<br/>Online Services.</li> <li>I forgot my User ID</li> <li>I forgot my Password</li> </ul> | No announcements to report. |
| Online Services Applications                                                   |                                                                                                    |                             |

Step 3: On the Identity Validation screen, enter your first and last name. When done, select "Validate."

| Ø  | Office of the New York State Com<br>NYS Comptroller Thomas P. DiNapoli | ptroller                                                              |
|----|------------------------------------------------------------------------|-----------------------------------------------------------------------|
| On | line Services                                                          |                                                                       |
|    | Online Services Ass                                                    | istance                                                               |
|    | Password Assistance - Validate Ide                                     | ntity                                                                 |
|    | *First Name<br>*Last Name                                              | Please enter your First Name and Last Name to validate your identity. |
|    |                                                                        |                                                                       |

**Step 4:** On the Change Password screen, enter your temporary password in the field labeled "Current Password" and then enter the password you wish to use in the remaining fields. When done, select "Update."

| Office of the New York State Con<br>NYS Comptroller Thomas P. DiNapoli | nptroller                                                                                                    |
|------------------------------------------------------------------------|----------------------------------------------------------------------------------------------------|
| Online Services                                                        |                                                                                                    |
| Online Services Ass                                                    | sistance                                                                                                    |
| Password Assistance - Change Pa                                        | ssword                                                                                                    |
|                                                                        | Please enter current password and create new password.                                                                                                    |
| User ID                                                                | 10vTestUser                                                                                                    |
| *Current Password                                                      |                                                                                                    |
| *New Password                                                          |                                                                                                    |
|                                                                        | (8-32 characters. It cannot contain your first or last name, or<br>your userID, or the word 'password', or any special characters<br>and you cannot reuse a previous password. The password<br>must contain at least 1 number, 1 lower case character and 1<br>upper case character.) |
| *Re-type New Password                                                  | ♥ Update Ø Cancel                                                                                                    |

**Step 5:** When prompted, choose and answer two secret questions. When done, select "Update."

These questions will be used in the event you need to recover your password or otherwise validate your identity. The answer you type now will need to exactly match what you enter later.

| Office of the New York State Comptroller<br>NYS Comptroller Thomas P. DiNapoli |                                                                      |  |  |  |  |  |  |  |
|--------------------------------------------------------------------------------|----------------------------------------------------------------------|--|--|--|--|--|--|--|
| Online Services                                                                |                                                                      |  |  |  |  |  |  |  |
| Online Services Ass                                                            | istance                                                              |  |  |  |  |  |  |  |
| User Profile Assistance - Set Secret Questions & Answers                       |                                                                      |  |  |  |  |  |  |  |
|                                                                                | Please select two different questions and enter answers.             |  |  |  |  |  |  |  |
| User ID                                                                        | ) TC///Teroff.hear                                                   |  |  |  |  |  |  |  |
| *Question 1                                                                    | Which phone number do you remember most from your chile $\checkmark$ |  |  |  |  |  |  |  |
| *Answer 1                                                                      | (5140.04504.7546)                                                    |  |  |  |  |  |  |  |
| *Question 2                                                                    | In what city were you born?                                          |  |  |  |  |  |  |  |
| *Answer 2                                                                      | Brann                                                                |  |  |  |  |  |  |  |
|                                                                                | Opdate Ø Cancel                                                      |  |  |  |  |  |  |  |
|                                                                                |                                                                      |  |  |  |  |  |  |  |

**Step 6**: Once you have activated your account, the Dashboard screen will be visible. The CMS application, TDV application, and JCR application, or all three will be available within your applications, depending on which you have been granted access.

| Office of the New York State Comptroller<br>NYS Comptroller Thomas P. DiNapoli |                                                                                                    |  |  |  |  |  |  |
|--------------------------------------------------------------------------------|----------------------------------------------------------------------------------------------------|--|--|--|--|--|--|
| Online Services                                                                |                                                                                                    |  |  |  |  |  |  |
| VIEW<br>Dashboard                                                              | Welcome to Online Services                                                                                                    |  |  |  |  |  |  |
| Announcements                                                                  | Online Services Applications                                                                                                    |  |  |  |  |  |  |
| User Profile                                                                   | You are currently subscribed to the following applications:<br>C Local Government Contact Management System (LGCMS)<br>C Local Government Tax Data Verification Filing System (LGTDV)<br>C Local Government Justice Court Reporting System (LGJCR) |  |  |  |  |  |  |

# ADDRESSING PASSWORD ISSUES

**Step 1**: Select "I forgot my Password".

| Office of the<br>NYS Comptroll | e New York State Comptroller<br>er Thomas P. DiNapoli |                                                                                                    |
|--------------------------------|-------------------------------------------------------|----------------------------------------------------------------------------------------------------|
| Online Services                |                                                       |                                                                                                    |
|                                | Online Services                                       |                                                                                                    |
|                                | Login                                                 |                                                                                                    |
|                                | User ID * Password *                                  | <ul> <li>Help Topics</li> <li>Need an account ?<br/>Learn more about our Online<br/>Services.</li> <li>I forgot my User ID</li> </ul> |
|                                | ➡ Login                                               | forgot my Password                                                                                                    |

# ADDRESSING PASSWORD ISSUES

Step 2: Enter your user ID, first name and last name. Select "Next".

| Recover Password                          |                                                |
|-------------------------------------------|------------------------------------------------|
| Password Assistance - Identity Validation |                                                |
|                                           | Please enter the data exactly as you enrolled. |
| *User ID                                  |                                                |
| *First Name                               |                                                |
| *Last Name                                |                                                |
|                                           | < Previous Next > Cancel Finish                |

Step 3: Enter the responses to the security questions you chose when setting up your account. Select "Next".

| Recover Password                                                                                       |                                                                                                    |
|----------------------------------------------------------------------------------------------------|----------------------------------------------------------------------------------------------------|
| Password Assistance - Secret Questions/Ans                                                             | wers Validation                                                                                                    |
| *Which phone number do<br>you remember most from<br>your childhood?<br>*In what city were you<br>born? | Please answer the following questions. If they are NOT your questions, please contact us.               Previous         Next >       Cancel         Finish |

# ADDRESSING PASSWORD ISSUES

**Step 4:** Enter your new password twice. Select "Next".

| Recover Password                        |                                                                                                    |
|-----------------------------------------|----------------------------------------------------------------------------------------------------|
| Descued Assistence Descued Ocertics     |                                                                                                    |
| Password Assistance - Password Creation |                                                                                                    |
|                                         | <ul> <li>Please enter your desired new password. The new password should:</li> <li>contain 8 to 32 characters</li> <li>contain at least 1 number, 1 lower case character and 1 upper case character</li> <li>NOT contain your first or last name</li> <li>NOT contain your userID</li> <li>NOT contain the word 'password'</li> <li>NOT contain any special characters</li> <li>NOT be a previously used password (if applies)</li> </ul> |
| *New Password                           |                                                                                                    |
| *Re-type New Password                   |                                                                                                    |
|                                         | < Previous Next > Cancel Finish                                                                                                    |

### **Step 5**: Click "Finish" when the message below appears.

| Password Assistance - Success<br>Your new password has successfully been created. | Recover Password                                 |            |        |        |        |  |
|-----------------------------------------------------------------------------------|--------------------------------------------------|------------|--------|--------|--------|--|
| Your new password has successfully been created.                                  | Password Assistance - Success                    |            |        |        |        |  |
|                                                                                   | Your new password has successfully been created. |            |        |        |        |  |
| < Previous Next > Cancel Finish                                                   |                                                  | < Previous | Next > | Cancel | Finish |  |

### ENROLLMENT ASSISTANCE CONTACT INFORMATION

Contact Justice Court Fund at 1-866-321-8503 Option 2 or courtfund@osc.ny.gov

Contact Monitoring & Analysis Unit at 1-866-321-8503 Option 3 or LGSATaxDataVerification@osc.ny.gov

Contact Help Desk at 1-866-321-8503 Option 1 or LocalGov@osc.ny.gov